# IBM SPSS Amos Installation Instructions (Network License)

The following instructions are for installing IBM® SPSS® Amos<sup>™</sup> version 21 using a network license. This document is for end users who are installing IBM SPSS Amos on their desktop computers. If you are a network administrator, see the *Network License Administrators Guide* for information about setting up the network license and distributing the product to end users.

During installation, you will be prompted for the following information. Contact your site administrator if you do not have the following information.

Name: Organization: License Manager Server Name or IP Address:

# System Requirements for IBM SPSS Amos

The minimum hardware and software requirements for IBM® SPSS® Amos<sup>™</sup> are as follows:

#### **Operating system and software**

- Microsoft Windows XP (32-bit version), Windows Vista (32-bit and 64-bit versions), or Windows 7 (32-bit and 64-bit versions).
- Microsoft .NET Framework 4.0

#### Configuration

- Intel or AMD processor
- 256 megabytes (MB) of RAM or more
- 125 MB of available hard-disk space
- If using physical installation media, DVD/CD drive
- Super VGA (800x600) or a higher-resolution monitor

# Installing IBM SPSS Amos

Your administrator might have given you an installation disk or identified a network location from which to install. Check with your administrator if you do not know how you are supposed to install IBM® SPSS® Amos<sup>TM</sup>.

*Note*: To install IBM SPSS Amos, you must be logged on to your computer with administrator privileges.

IBM SPSS Amos Installation Instructions (Network License)

### Installing from a Downloaded File

#### Windows XP

- Double-click the file that you downloaded and extract the files to some location on your computer.
- Using Windows Explorer, browse to the location where you extracted the files and double-click setup.exe.
- ► Follow the instructions that appear on the screen. See Notes for Installation on p. 3 for any special instructions.

#### Windows Vista or Windows 7

You must run the installer as administrator:

- Double-click the file that you downloaded and extract all the files to some location on your computer.
- ▶ Using Windows Explorer, browse to the location where you extracted the files.
- ▶ Right-click *setup.exe* and choose Run as Administrator.
- ► Follow the instructions that appear on the screen. See Notes for Installation on p. 3 for any special instructions.

### Installing from the DVD/CD

#### Windows XP

- ▶ Insert the DVD/CD into your DVD/CD drive. The AutoPlay feature presents a menu.
- On the AutoPlay menu, click Install IBM SPSS Amos, and then follow the instructions that appear on the screen. See Notes for Installation for any special instructions.

#### Windows Vista or Windows 7

You must run the AutoPlay as administrator:

- Close the AutoPlay window that automatically appeared when you inserted the DVD/CD into your DVD/CD drive.
- ► Using Windows Explorer, browse to the DVD/CD drive.
- ▶ Right-click *setup.exe* in the *Windows* subfolder and choose Run as Administrator.
- On the AutoPlay menu, click Install IBM SPSS Amos, and then follow the instructions that appear on the screen. See Notes for Installation for any special instructions.

### Installing from a Network Location

- ► Using Windows Explorer, browse to the location that your administrator provided for the *setup.exe* file.
- If your computer is running Windows Vista or 7, right-click setup.exe and choose Run as Administrator. Otherwise, double-click the file.
- ► On the AutoPlay menu, click Install IBM SPSS Amos, and then follow the instructions that appear on the screen. See Notes for Installation for any special instructions.

### Notes for Installation

This section contains special instructions for this installation.

License type. Be sure to select Network (Concurrent) License.

**License manager server name or IP address.** This is the IP address or the name of the server on which the network license manager is running. If you have multiple addresses or names, separate them with a colon (for example, *server1:server2:server3*). Contact your administrator if you do not have this information.

## Checking Out/In a Commuter License

Network licenses normally require that you are connected to the network to run IBM® SPSS® Amos<sup>TM</sup>. If your administrator enabled commuter licenses, you can check out a commuter license to use the network license when you are not connected to the network. For example, you may want to run IBM SPSS Amos on the train when you don't have a network connection. Before disconnecting from your network and catching the train, you could check out a commuter license for a limited amount of time. You will need to reconnect to the network and check the license back in before the time expires. Otherwise, IBM SPSS Amos will stop working.

Network licenses are enabled and configured by your administrator. If you would like to use this feature and can't, check with your administrator.

**Important!** Even if you are able to run IBM SPSS Amos because you are reconnected to the network, be sure to check the license back in. Doing so will allow other users to take advantage of the commuter license.

#### **Check Out a License**

- Choose Commuter License in the Windows Start menu program group for IBM SPSS Amos.
- ► Select the license that you want to check out.
- ▶ In the Duration box, enter the number of days for which you want to check out the license. There is a limit that your administrator configures.
- Click Check Out.

The commuter license will expire after the number of days specified by Duration. You can also manually check the license back in at any time.

IBM SPSS Amos Installation Instructions (Network License)

You may receive a message in the following format:

Error while checkout with error code: <code>

Common codes are as follows.

| Code | Meaning                                                               |
|------|-----------------------------------------------------------------------|
| 77   | All available licenses have been checked out.                         |
| 1402 | Attempt to check out license that has been reserved for another user. |

#### Check In a License

- Choose Commuter License in the Windows Start menu program group for IBM SPSS Amos.
- Select the license that you want to check in. License(s) that you checked out are indicated by a check mark.
- ► Click Check In.

# Uninstalling IBM SPSS Amos

To completely uninstall IBM® SPSS® Amos™:

▶ Use the Windows Control Panel to remove IBM SPSS Amos.